# MS-C28 產品使用說明書

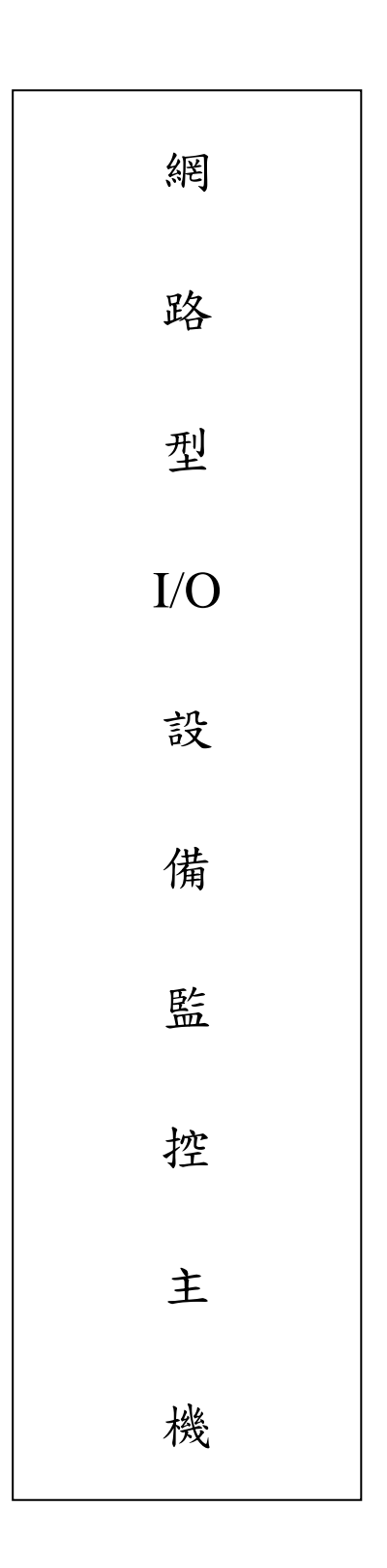

品號:73-227010021-0AR 文件版本:v2.1\_1 修訂日期:2024/10/18

#### 使用注意事項

歡迎您使用本公司的 EBOX 主機 在您使用之前,請詳閱與遵循下列指示:

#### ※此說明書僅供參考以實際施作為主

#### 安全性警告

- 為了避免發生觸電危險,請勿試圖拆開或改裝本操作說明中沒有的任何部份;如需維護修理,請將維修工作交付給專業的維修人員處理。
- ▶ 如果主機冒煙或發出異味,請立刻停止操作器材,並請聯絡管理人員。
- ▶ 請勿讓主機設備接觸到水或其他液體,或將主機設備浸入水或其他液體之中。如果外殼沾到液體或鹽氣,請用軟布擦乾外殼。
- ▶ 請勿使用含酒精、苯、稀釋劑或是有腐蝕性的清潔劑、或其他易燃物質清潔或保養本主機設備,因為這些清潔劑可能會損傷機殼。
- ▶ 請勿剪斷、損壞、修改或將重物置於電源線上。

#### 注意事項

- ▶ 請不要將設備安裝在陽光直接照射到、潮溼且灰塵多或機械震動的地方,或是安裝接近散熱器等任何 其他熱源的地方。
- ▶ 請勿將主機設備裝置在任何會產生強烈電磁場的設備或物件附近,磁力將會造成產品干擾之可能性。
- ▶ EBOX 主機是複雜的電子裝置,無法承受掉落的衝擊。
- ▶ 要防止主機設備受到可能的損壞,對於不正常的力量或尖銳的邊緣極為敏感,使用時切勿在機板上施加過多的壓力。
- ▶ 如果在遵行此手册的指示之後,主機設備仍然無法正常操作,請洽管理人員。
- ▶ 環境溫度限制:32°F~140°F (0°C~60°C)

#### 目錄

| 頁數 | 使用注意事項   |                |
|----|----------|----------------|
| 2  | 安全性警告    |                |
| 2  | 注意事項     |                |
|    | 安裝 EBOX  | 網路             |
| 3  | 網路設定     |                |
|    | 安裝無線路由   | 器              |
| 5  | 無線路由器    | -虛擬伺服器設定       |
| 6  |          | -IP 及 MAC 位址绑定 |
| 7  |          | -安裝注意事項        |
|    | 狀態選單     |                |
| 8  |          | -裝置狀態          |
| 8  |          | -服務狀態          |
|    | 裝置選單     |                |
| 8  |          | -裝置名稱          |
| 9  | DI/DO 設定 | -DI 設定         |
| 10 |          | -DO 設定         |
| 11 |          | -外接防盗主機設定      |
| 12 |          | -Line 推播設定     |
| 14 |          | -事件記錄          |
|    | 系統選單     |                |
| 15 |          | -網路設定          |
| 17 |          | -日期與時間         |
| 18 |          | -恢復預設值         |
| 18 |          | -重新開機          |

| 頁數 | 配線說明 |            |
|----|------|------------|
| 19 |      | -接線說明      |
| 21 |      | -LED 指示燈說明 |

21

-機板插 PIN 介紹

請依照下列的步驟指示來安裝 EBOX:

請用標準的(UTP CAT-5e)網路線,連接你電腦的網路接頭,再接到 EBOX 的 WAN port 請連接電源線到 EBOX 的 DC15V 接頭,接上後會看到 LD1 指示燈會亮起紅燈 使用 1 台電腦,確認這台電腦與 EBOX 在相同的網段,在電腦上的瀏覽器(不支援 IE 瀏覽器),輸入 http://192.168.0.100:1397 (預設 WAN port IP 位址、埠號)

| 192.168.0.100:139            | 7/login.html × +                     |        |              | -   |   | × |
|------------------------------|--------------------------------------|--------|--------------|-----|---|---|
| $\leftarrow \rightarrow$ C @ | ▲ 不安全   192.168.0.100:1397/login.htm | nl tòo | <b>0</b>   5 | ≞ @ | ۲ |   |
|                              | 系統登入                                 |        |              |     |   |   |
| 帳號                           | l admin                              |        | )            |     |   |   |
| 密碼                           | 666666                               |        | ]            |     |   |   |
| 驗證碼                          |                                      |        | xelj         |     |   |   |
|                              | *請輸入4~8位英數字或英數字混合                    | 含 · 並  | 注意英文大        | 小寫  |   |   |
|                              | 確認                                   |        |              |     |   | Ţ |

在登入畫面中,輸入(預設帳號)

請登入「系統」選單下面的「網路設定」頁面,選擇 EBOX 的連線方式,依照現場的網路環境來設定

| 狀態 | 網路設定    | 網路設定                      |
|----|---------|---------------------------|
| 装置 | 日期與時間   | 啟用雲端服務                    |
| 糸統 | 版本更新與匯出 | 啟動協議 ○ DHCP ⑧ Static      |
|    | 恢復預設值   | IP位址 192. 168. 0. 100     |
|    | 重新開機    | 子網路遮罩 255 . 255 . 255 . 0 |
|    |         | 預設閘道 192. 168. 0. 1       |
|    |         | 通訊埠 1397                  |
|    |         | 套用 *儲存網路設定後· 系統會重新啟動      |
|    |         |                           |

儲存網路設定後,會自動重新啟動 EBOX 主機

當系統重啟完成後,下一次登入時,請使用新設定的 IP 位址登入這台 EBOX 主機

請依照下列的步驟指示來安裝無線路由器:

注意:不同品牌的無線路由器,畫面操作方式也不相同,以下說明僅供參考。

- 請先安裝好 EBOX 主機 (出廠預設 IP 位址為 192.168.0.100)
- ■請自備一台無線路由器 (網段為 0)
- ■將 EBOX 連接到無線路由器,網路要連上同一個網段(0)
- ■登入「無線路由器」後台設定畫面中,再進到「虛擬伺服器」頁面

| 進階設定          | 網際網路連線 | 雙 WAN                 | 通訊埠觸發程式 | 虛擬伺服器 | DMZ   | DDNS      | NAT Passth | rough |       |    |     |
|---------------|--------|-----------------------|---------|-------|-------|-----------|------------|-------|-------|----|-----|
| 無線網路          | 从如如吸小  |                       |         |       |       |           |            |       |       |    |     |
| 🕎 區域網路(LAN)   |        | /T_D#H#A(WAN) - 延飛回版表 |         |       |       |           |            |       |       |    |     |
| ()) 外部網路(WAN) | 基本設定   |                       |         |       |       |           |            |       |       |    |     |
| A 10×6        |        |                       |         |       |       |           |            |       |       |    |     |
| 1940          | 通訊埠轉發清 | 單 (最多限制               | ij: 64) |       |       |           |            |       |       |    |     |
| VPN           | 服務名稱   | প                     | *部通訊埠   | 內部通訊埠 | 本地    | 也 IP 位址   | 通訊協定       | 3     | 來源 IP | 編輯 | 冊『除 |
|               | EBOX   |                       | 13970   | 13970 | 192.1 | L68.0.100 | вотн       |       |       | Ø  | Θ   |
|               |        |                       |         | _     |       | _         |            |       |       |    |     |
| <b>众</b> 系統管理 |        |                       |         |       | 所增設定  | 檔         |            |       |       |    |     |
|               |        |                       |         |       |       |           |            |       |       |    |     |

■「虛擬伺服器」參數設定如下:

| 1 | 開啟虛擬伺服器  | 請點選 ON             |                   |  |  |
|---|----------|--------------------|-------------------|--|--|
| 2 | 服務名稱     | 可輸入方便辨別的名稱,例: EBOX |                   |  |  |
| 3 | 外部通訊埠    | 請輸入 1397           | 備註:EBOX 主機的外部通訊埠  |  |  |
| 4 | 內部通訊埠    | 請輸入 1397           | 備註:EBOX 主機的內部通訊埠  |  |  |
| 5 | 本地 IP 位址 | 請輸入 192.168.0.100  | 備註:EBOX 主機的 IP 位址 |  |  |
| 6 | 通訊協定     | 請點選 BOTH           | 備註:TCP與UDP協定      |  |  |

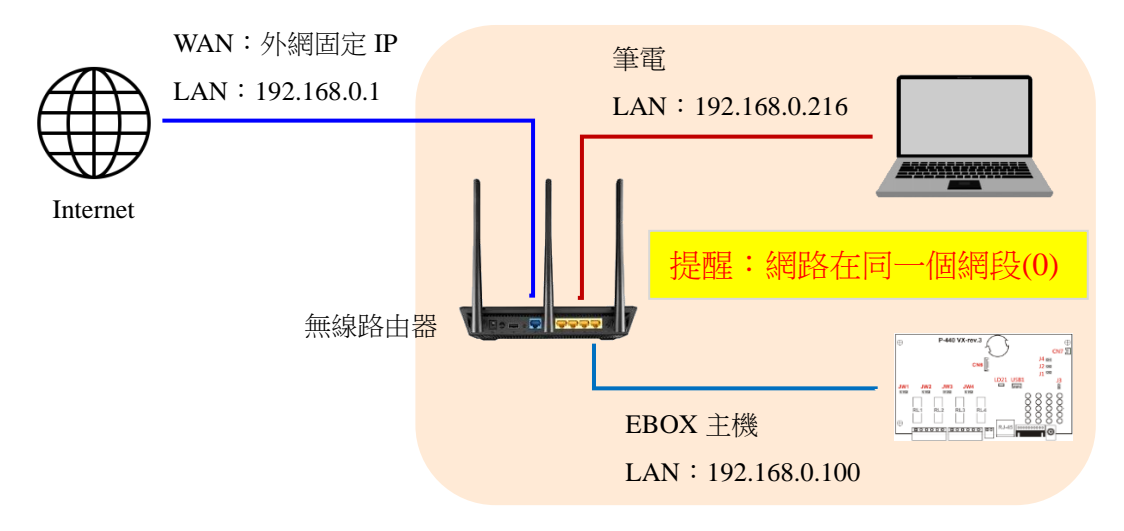

請依照下列的步驟指示來安裝無線路由器:

- ■將 EBOX 連接到筆電的網路插孔,網路要連上同一個網段(0)
- ■登入「EBOX 主機」後台設定畫面中,再進到「裝置狀態」頁面,將「MAC address」記錄下來

| 狀態 | 裝置狀態 | 裝置資訊             |                     |                |
|----|------|------------------|---------------------|----------------|
| 装置 |      | 產品名稱 E-SO        | CS eBox             |                |
|    | 8    | 硬體版本 PCB         | A Vx rev.3          |                |
| 系統 |      | <b>韌體版本 2.00</b> | .0000.18C4 (2022-0  | 3-08)          |
|    |      | 開機時間 0 Da        | ay 0 Hour 38 Min 35 | Sec            |
|    |      | 服務狀態             |                     |                |
|    |      | 通訊埠              | 1397                |                |
|    |      | IP位址             | 192.168.10.19       |                |
|    |      | 子網路遮罩            | 255.255.255.0       | 將「MAC address」 |
|    |      | 預設閘道             | 192.168.10.1        | 記錄下來           |
|    |      | DHCP狀態           | 關閉                  | 1              |
|    |      | 外網連線狀態           | 失敗                  |                |
|    |      | MAC address      | 8c:1f:64:57:50:19   |                |
|    |      | 雲端連線狀態           | 未連線                 |                |

注意:不同品牌的無線路由器,畫面操作方式也不相同,以下說明僅供參考。

- ■將 EBOX、筆電、無線路由器的網路都連接在一塊,網路要連上同一個網段(0)
- ■登入「無線路由器」後台設定畫面中,再進到「網路地圖」頁面
- ■點一下「用戶數」圖示,在「用戶端狀態」清單會找到一筆符合 EBOX 的 MAC address,按下它

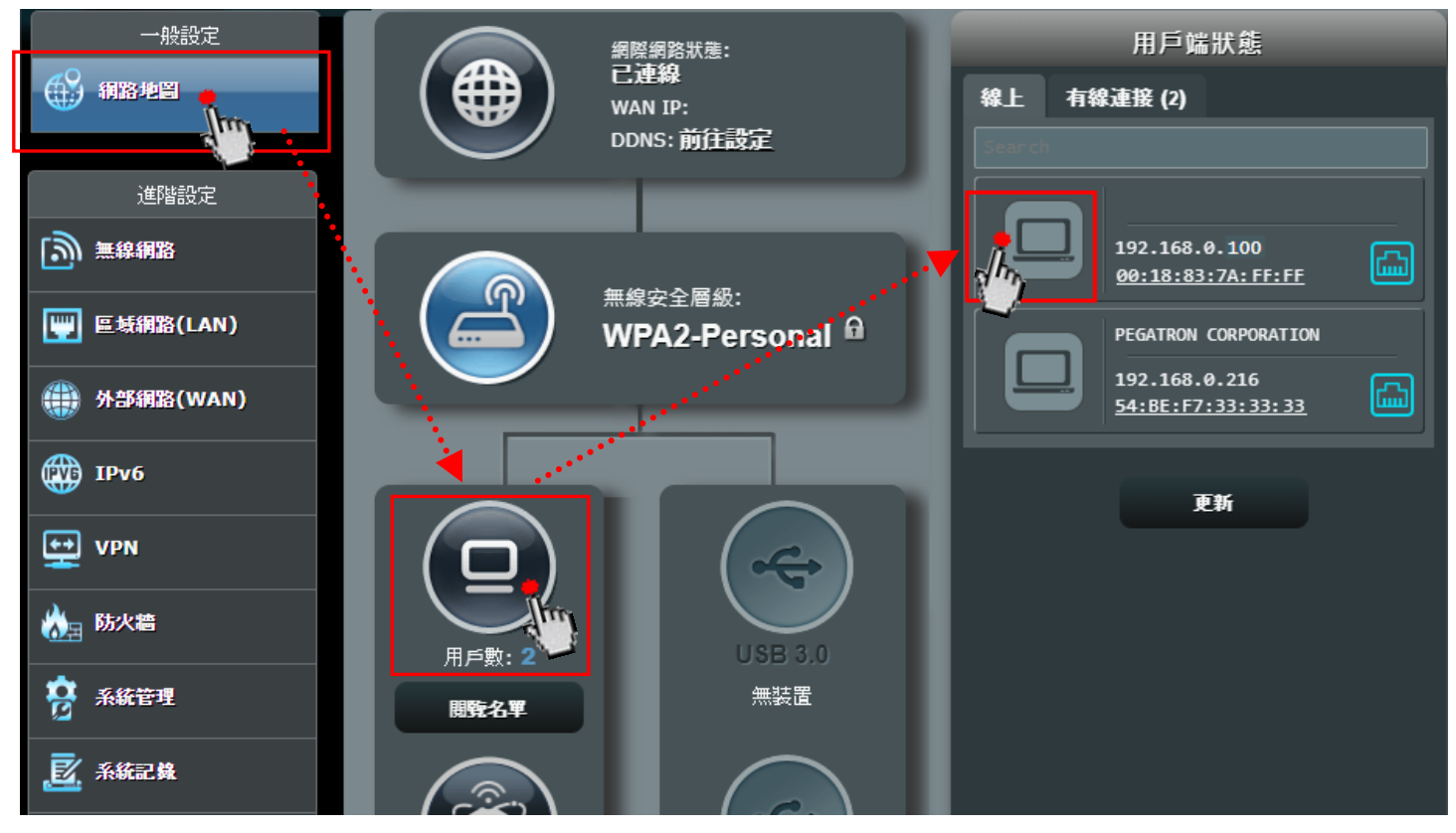

- ■在「名稱」欄位,輸入EBOX (也可自訂任意名稱)
- ■在「IP」欄位,會自動被填入EBOX的IP位址
- ■在「MAC」欄位,會自動被填入EBOX的MAC位址
- ■將「MAC 地址與 IP 地址綁定」欄位,切換為"ON"
- 設定完成後,請按「套用本頁面設定」鈕

備註:路由器中"IP與MAC 綁定"的作用,是「EBOX 主機」可從路由器中獲取到固定 IP 位址。

| Static         |     |                      |     |
|----------------|-----|----------------------|-----|
|                | 名稱  | EBOX                 |     |
|                | IP  | 192.168.0.100        |     |
|                | MAC | 00:18:83:7A:87:FF    |     |
| <u>預設</u> 更改   | 裝置  | Loading manufacturer |     |
| 禁止使用網路         |     |                      | OFF |
| 時間安排           |     |                      | OFF |
| MAC 地址與 IP 地址綁 | 定   |                      |     |
|                | 取消  | <b>套用本頁面設定</b>       | N.  |

### 【安裝注意事項】

| 項次 | 發生事件                                      | 處理方式                                               |
|----|-------------------------------------------|----------------------------------------------------|
| 1  | 當「EBOX 主機」硬體有更換時                          | 「無線路由器」必須重新設定「MAC 地址與 IP 位址<br>绑定」                 |
| 2  | 當「無線路由器」設備有更換時                            | 「EBOX 主機」必須斷電後再重啟,使網路連線可以<br>重新啟動                  |
| 3  | 當 EBOX 主機選擇註冊「 <mark>不使用雲主</mark><br>機服務」 | 「無線路由器」必須設定「虛擬伺服器」通訊埠<br>備註: EBOX 通訊埠預設 1397       |
| 4  | 當 EBOX 主機選擇註冊「使用雲主機<br>服務」                | ◆「無線路由器」不用設定「虛擬伺服器」通訊埠<br>◆「無線路由器」必須要「啟用 DHCP 伺服器」 |

#### <狀態選單>

| 狀態     | 装置狀態 | 装置資訊                             |
|--------|------|----------------------------------|
| 装置     |      | 產品名稱 E-SCS eBox                  |
|        |      | 硬體版本 PCBA Vx rev.3               |
| 系統     |      | 韌體版本 2.00.0000.18C4 (2022-03-08) |
|        |      | 開機時間 0 Day 4 Hour 27 Min 40 Sec  |
|        |      |                                  |
|        |      | 服務狀態                             |
|        |      | 通訊埠 1397                         |
|        |      | IP位址 192.168.10.19               |
|        |      | 子網路遮罩 255.255.255.0              |
|        |      | 預設開道 192.168.10.1                |
|        |      | DHCP狀態 開啟                        |
|        |      | 外網連線狀戀 失敗                        |
|        |      | MAC address 8e:1f:64:57:50:19    |
|        |      | 雲端連線狀態 未連線                       |
|        |      |                                  |
|        |      |                                  |
| 裝置狀態   |      | 服務狀態                             |
| ▶ 產品名稱 | Ĵ    | ➤ 通訊埠 > DHCP 模式                  |
| ▶ 硬體版本 | ~    | ▶ 裝置 IP ▶ 外網連線狀態                 |

- ▶ 韌體版本
- ▶ 開機時間

- ➢ 子網路遮罩 ➢ MAC address
- ▶ 預設閘道 ▶ 雲端連線狀態

#### <裝置選單> 裝置名稱

| 裝置名稱        | 裝置名稱                                      | 設定                                                 |                                         |
|-------------|-------------------------------------------|----------------------------------------------------|-----------------------------------------|
| DI/DO設定     | 裝置名稱:                                     | eBox                                               | *不能使用符號                                 |
| 外接防盜主機      |                                           | 套用                                                 |                                         |
| Line Notify |                                           |                                                    |                                         |
| -<br>-      | ●直石構<br>DI / DO設定<br>ト接防盗主機<br>ine Notify | <sup>美国名稱</sup><br>NI/DO設定<br>ト接防盜主機<br>ine Notify | #直名稱<br>DI/DO設定<br>N接防盜主機<br>ine Notify |

#### 裝置名稱設定

這頁面可以變更修改裝置名稱 (8 個中文字)

修改後,請按「套用」鈕

#### <裝置選單> DI / DO 設定

| DI 1  | DI 2                                          | DI 3                                                                                                | DI 4                                                                                                    | DI 5                                                                                                    | DI 6                                                                                                    | DI 7                                                                                                    |
|-------|-----------------------------------------------|----------------------------------------------------------------------------------------------------|----------------------------------------------------------------------------------------------------|----------------------------------------------------------------------------------------------------|----------------------------------------------------------------------------------------------------|----------------------------------------------------------------------------------------------------|
| 發狀態 自 | 訂名稱 미1                                        |                                                                                                    |                                                                                                    |                                                                                                    |                                                                                                    |                                                                                                    |
| ON 防  | 區靈敏度 🚽 0                                      |                                                                                                    |                                                                                                    | <b></b> #                                                                                                    |                                                                                                    |                                                                                                    |
| OFF 🙀 | 入迴路偵測(NO                                      |                                                                                                    |                                                                                                    |                                                                                                    |                                                                                                    |                                                                                                    |
| 連     | 動DOX (DO1)                                    | DO2 DO3                                                                                             | DO4                                                                                                    |                                                                                                    |                                                                                                    |                                                                                                    |
| 全     | 天候偵測 啟用                                       |                                                                                                    |                                                                                                    |                                                                                                    |                                                                                                    |                                                                                                    |
| 輸     | 入點位 (防護)                                      | 織防                                                                                                  |                                                                                                    |                                                                                                    |                                                                                                    |                                                                                                    |
|       | 儲存設定                                          |                                                                                                    |                                                                                                    | 取消                                                                                                    |                                                                                                    |                                                                                                    |
|       | DI 1<br>發狀態 自<br>ON 防<br>OFF 輸<br>建<br>全<br>輸 | DI 1 DI 2<br>發狀態 自訂名稱 DH<br>ON 防區靈敏度 0<br>0FF 輸入迴路偵測 NO<br>連動DOX DO1<br>全天候偵測 啟用<br>輸入點位 防護<br>儲存設定 | DI 1     DI 2     DI 3       發狀態     自訂名稱     DI       ON     防區靈敏度     0       OFF     輸入迴路偵測     NO       建動DOX     D01     D02       全天候偵測     啟用     闡閉       輸入點位     防護     撇防 | DI 1     DI 2     DI 3     DI 4       發狀態     自訂名稱     DI       ON     防區靈敏度     0       OFF     輸入迴路偵測     NO       建動DOX     D01     D02     D03       位     防護     撇防 | DI 1     DI 2     DI 3     DI 4     DI 5       發狀態     自訂名稱     DI          ON     防區靈敏度     0          OFF     輸入迴路偵測     NO     NC         建動DOX     D01     D02     D03     D04       全天候偵測     政用          儲存設定     取消 | DI 1     DI 2     DI 3     DI 4     DI 5     DI 6       發狀態     自訂名稱     DI 4     DI 5     DI 6       ON     防區靈敏度     0     +     +       OFF     輸入迴路偵測     NO     NC       建動DOX     D0 1     D02     D03     D04       全天候偵測     政消     1     1     1 |

#### **DI** 設定

此頁面提供「DI 設定」功能

#### 修改後,請按「儲存設定」鈕

| 1 | DI 1 $\sim$ DI 7 | 每台 EBOX 主機有 7 個 DI 點可供使用                                                                                                    |
|---|------------------|----------------------------------------------------------------------------------------------------|
| 2 | 觸發狀態             | 在【觸發狀態】下,設定每個項目<br>【ON】:表示 DI 迴路在"異常"狀態<br>【OFF】:表示 DI 迴路在"正常"狀態                                                            |
| 3 | 自訂名稱             | 每一個 DI 皆可自訂名稱 (8 個中文字) 【出廠預設名稱為 DI 1 ~ DI 7】                                                                                |
| 4 | 防區靈敏度            | 設定區域偵測點之靈敏度,靈敏度等級分為1~9 【出廠預設值為0】<br>【0】:指迴路偵測的動作時間為"立即"<br>【1~9】:1的動作時間約100ms,每增加1,動作時間增加100ms                              |
| 5 | 輸入迴路偵測           | <ul> <li>DI 1 ~ DI 7 皆可各別設定迴路偵測為 NC 或 NO</li> <li>◆ DI 1 ~ DI 4,出廠預設值為 NC 迴路</li> <li>◆ DI 5 ~ DI 7,出廠預設值為 NO 迴路</li> </ul> |
| 6 | 連動 DOX           | DI1 ~ DI7 皆可設定連動到最多4個 DO點 【出廠預設值為不連動】                                                                                       |
| 7 | 全天候偵測            | DI1 ~ DI7 皆可設定"全天候偵測"<br>【啟用】:可偵測"DI 警報",若"DI 警報解除"時會自動清除 DI 警報狀態<br>【關閉】:不偵測"DI 警報" 【出廠預設值為不啟用】                            |
| 8 | 輸入點位             | DI 1 ~ DI 7 皆可設定"輸入點位" 【出廠預設值為撤防】<br>【防護】: 進入"DI 防護狀態", 可偵測"DI 警報"<br>【撤防】: 進入"DI 撤防狀態", 需按下"撤防鈕"才會清除 DI 警報狀態               |

#### <裝置選單> DI / DO 設定

| 狀態 | 裝置名稱        | DO 設定 |          |                 |                  |          |      |
|----|-------------|-------|----------|-----------------|------------------|----------|------|
| 費券 | DI/DO設定     | D     | 01       | DO 2            | DO 3             |          | DO 4 |
| 兼統 | 外接防盜主機      | 輸出控制  | 自訂名稱 D01 |                 | 輸出延遲時間 5         |          |      |
|    | Line Notify | ON    | 🗘 情境控制開關 | (RB) (NR)       |                  |          |      |
|    | 事件記錄        | OFF   | ① 燈控排程 開 | 00H - : 00M - + | 登控排程 関 00H 🔺:01) |          |      |
|    |             |       | 重複 📻 🌘   |                 |                  | <b>H</b> |      |
|    |             |       | 🔆 燈控亮度 🍚 | 100%            |                  | _ 0      |      |
|    |             |       | _        |                 | <i>W</i>         |          |      |
|    |             |       | 儲存設定     | 定               | 取消               |          |      |

#### **DO** 設定

此頁面提供「DO 設定」功能

修改後,請按「儲存設定」鈕

| 1 | DO 1 ~ DO 7 | 每台 EBOX 主機有 4 個 DO 點,可當作"接點輸出"<br>注意: DO 當作"接點輸出"時,不支援 "電流偵測"與 "調光"功能。<br>注意: 電流偵測功能:提供判別 AC 負載燈泡開啟 / 關閉狀態。                                                |
|---|-------------|----------------------------------------------------------------------------------------------------|
| 2 | 輸出控制        | 在【輸出控制】下,設定每個項目<br>【ON】:表示 DO 接點輸出為 "ON 狀態"<br>【OFF】:表示 DO 接點輸出為 "OFF 狀態"                                                                                  |
| 3 | 自訂名稱        | 每一個 DO 皆可自訂名稱 (8 個中文字) 【出廠預設名稱為 DO 1 ~ DO 7】                                                                                                    |
| 4 | 輸出延遲時間      | 設定 DO 繼電器之動作延遲時間 0~255 秒 【出廠預設值為 5】<br>【輸入 0】:指按一下 ON 按鈕會啟動,按一下 OFF 按鈕會關閉<br>【輸入 1 ~ 255】:指當 ON 動作時,在延遲秒數後自動關閉 OFF<br>注意:當"DI 設定連動 DO"時,則"情境控制開關"將無法使用。    |
| 5 |             | 在【情境控制開關】下,設定每個項目<br>【開啟】:開啟情境功能<br>【關閉】:關閉情境功能 【出廠預設值為關閉情境】                                                                                               |
|   |             | 注意: 富 DO 啟用"情境功能"時,則"輸出延遲時間"將無法使用。                                                                                                    |
| 6 | 情境控制開關      | 注意: 富 DO 啟用"情境功能"時,則"輸出延遲時間"將無法使用。<br>在【燈控排程】下,設定每個項目<br>【開】:決定情境可控制裝置期間的"開始時間"<br>【關】:決定情境可控制裝置期間的"結束時間"                                                  |
| 6 | 情境控制開關      | 注意: 富 DO 啟用"情境功能"時,則"輸出延遲時間"將無法使用。<br>在【燈控排程】下,設定每個項目<br>【開】:決定情境可控制裝置期間的"開始時間"<br>【關】:決定情境可控制裝置期間的"結束時間"<br>在【重複】下,設定每個項目<br>決定情境可控制裝置的星期 【出廠預設為週一~週日皆啟用】 |

#### <裝置選單> 外接防盜主機

| 狀態 | 裝置名稱    | 外接防盜主機設定                |
|----|---------|-------------------------|
| 裝置 | DI/DO設定 | 觸發狀態                    |
| 糸統 | 外接防盜主機  | (保全設定) 自訂名稱 Nate        |
|    | 事件記錄    | 保全解除 輸入觸發模式 PUSH ON/OFF |
|    |         | 功能 啟用 國際                |
|    |         |                         |
|    |         | 儲存設定取消                  |

#### 外接防盜主機設定

此頁面提供「外接防盜主機設定」功能

修改後,請按「儲存設定」鈕

| 1 | 觸發狀態   | 在【觸發狀態】下,設定每個項目<br>【保全設定】:表示防盜主機在"保全已設定"狀態<br>【保全解除】:表示防盜主機在"保全已解除"狀態"                                                                                                    |
|---|--------|----------------------------------------------------------------------------------------------------|
| 2 | 自訂名稱   | 防盗主機可自訂名稱(8個中文字) 【出廠預設名稱為防盜主機】                                                                                                    |
| 3 | 輸入觸發模式 | 在【輸入觸發模式】下,設定每個項目<br>【PUSH】:當外控 KEY "按一次"就啟動設定,"再按一次"就啟動解除<br>【ON/OFF】:當外控 KEY "按住"就啟動設定,"放開"就啟動解除                                                                           |
| 4 | 功能     | 在【功能】下,設定每個項目<br>【啟用】: 系統將自動綁定由 DO1 可控制 "外接防盗主機"的設定 / 解除,<br>且控制外接防盗主機的"外控 Key",來操作防盗主機設定/解除功能<br>【關閉】: 不啟用<br>注意: 當設為"啟用"時,則 DO1 不能當作"接點輸出"使用,<br>DO1 將使用在 "控制外接防盗主機的設定/解除" |

| <袋直選早> | Line 推摘設证   |                                                        |
|--------|-------------|--------------------------------------------------------|
|        |             |                                                        |
| 狀態     | 裝置名稱        | LINE 推播設定                                              |
| 裝置     | DI/DO設定     | LINE Token: LINE TOKEN免費申請官網                           |
| 条統     | 外接防盜主機      | 套用 測試推播                                                |
|        | Line Notify | *請注意,LINE Notify 服務日前免费使用,但未來可能根據 LINE 官方政策變動而改變。敬請知悉。 |
|        | 事件記錄        |                                                        |
|        |             |                                                        |

#### 操作步驟如下:

- 1. 桌電或筆電 開啟瀏覽器並在網址列輸入網址 notify-bot.line.me
- 2. 出現網站後,拉到頁面最下方點選「登錄服務」

| 致服務提供者                                   |  |  |  |  |  |
|------------------------------------------|--|--|--|--|--|
| 只要與LINE Notify連動,LINE用戶就能輕鬆地接收來自其他服務的通知。 |  |  |  |  |  |
| 登錄服務>                                    |  |  |  |  |  |
| LINE Notify API Document >               |  |  |  |  |  |
|                                          |  |  |  |  |  |
|                                          |  |  |  |  |  |
| G分享 X 貼文 😋 Share                         |  |  |  |  |  |
|                                          |  |  |  |  |  |

3. 透過行動條碼登入

| LINE         | LINE                                |
|--------------|-------------------------------------|
|              | 透過行動條碼登入                            |
|              |                                     |
|              |                                     |
| 使用其他方式等入     | 請開啟智慧手機版LINE中的行動條碼掃描器,並掃描此行動<br>條碼。 |
| 透過行動條碼登入     | 透過電子郵件帳號登入                          |
| 忘記電子郵件帳號或密碼? | 靜描行動條碼的方法請見此處                       |

4. 點選「個人頁面」

| LINE Notify | USER×               |
|-------------|---------------------|
|             | 個人頁面                |
| 重要:結        | <b>束服務公告</b> 管理复缺服務 |
|             | 登出                  |

#### 登錄服務

輸入以下各項目並完成電子郵件認證後,才能與LINE Notify連動。

| 服務圖片   |  |
|--------|--|
| 服務名稱 • |  |
| 服務概要 • |  |
| 服務網址 • |  |

5. 點選「發行權杖」後,接著輸入權仗名稱及指定群組,最後按「發行」

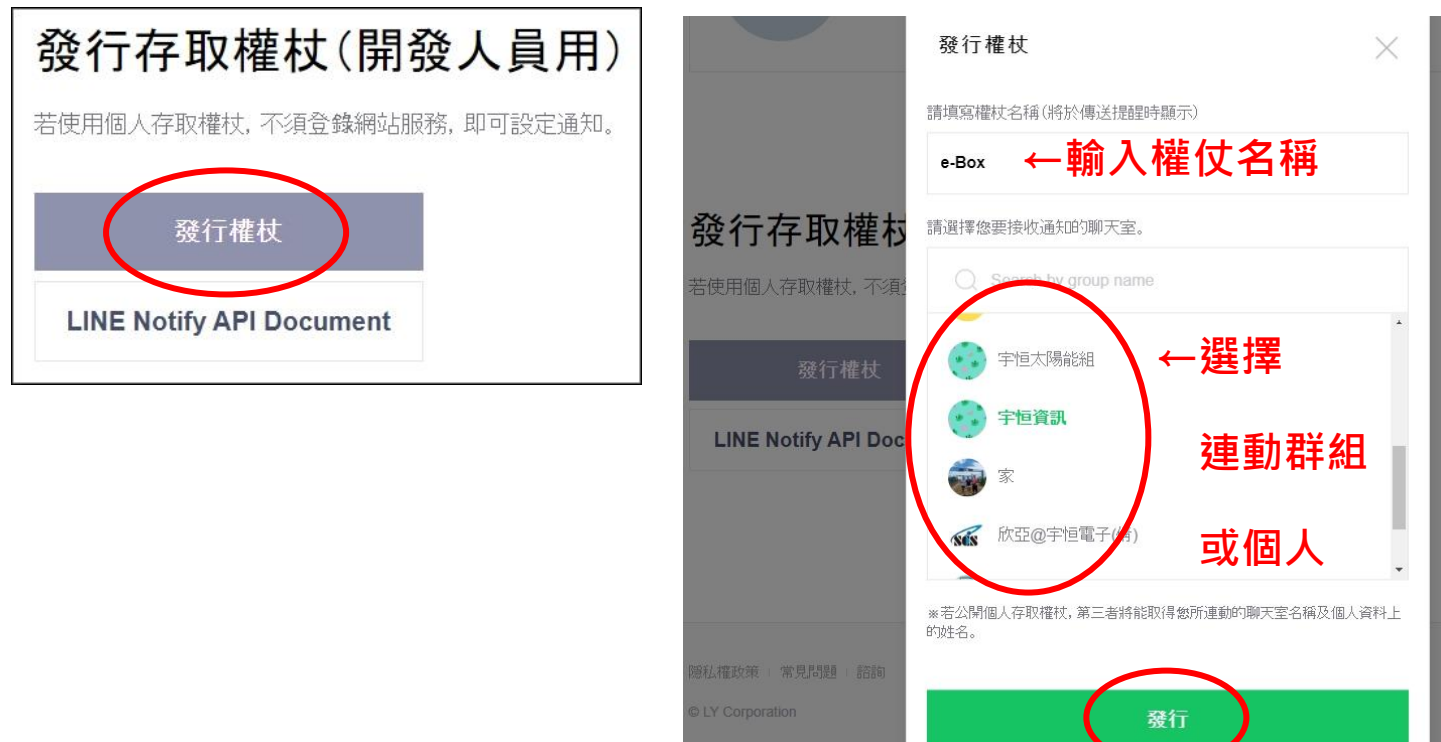

6. 將頁面上顯示的權杖碼按「複製」複製起來

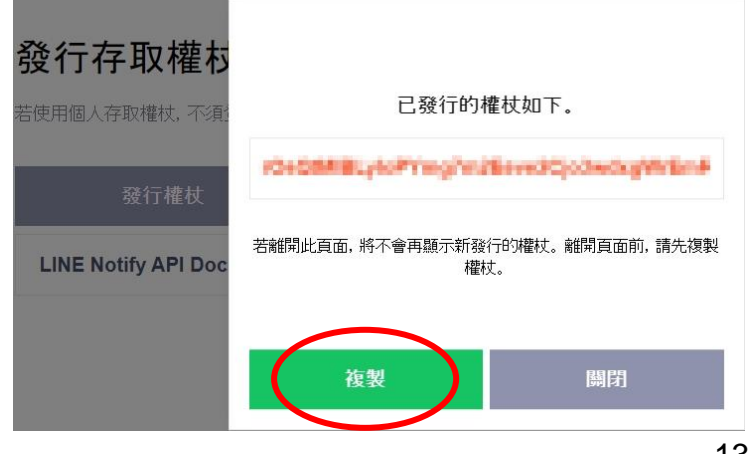

7. 在 LINE Token 欄位內貼上複製好的權杖碼並按「套用」。套用完畢可按旁邊的「測試推播」測試

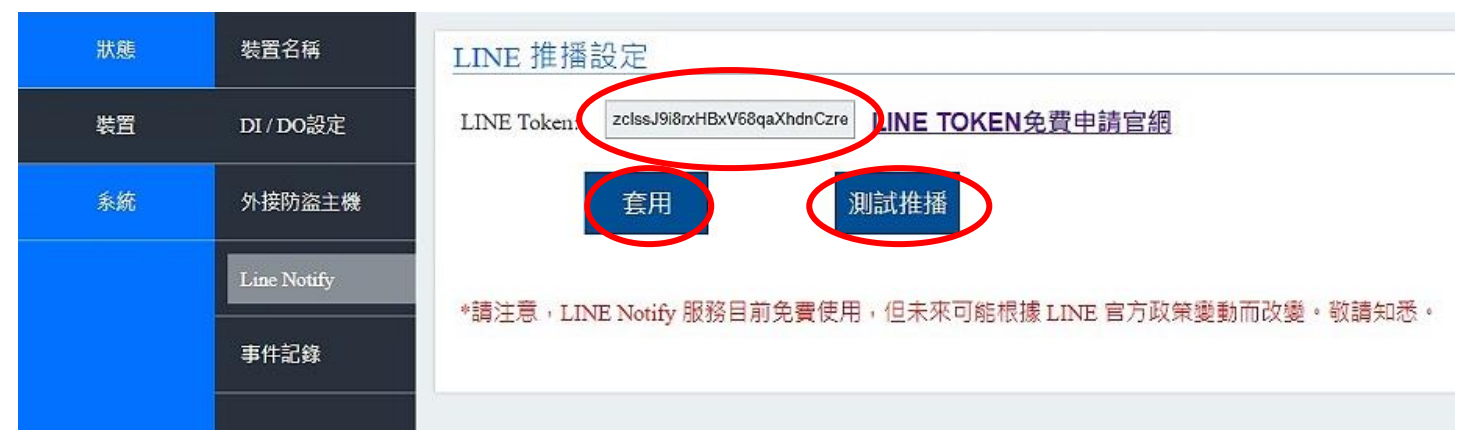

#### 8. 按「確定」儲存成功

| 狀態 | 裝置名稱        | LINE 推 192.168.20.50:1397 顯示                           |
|----|-------------|--------------------------------------------------------|
| 装置 | DI/DO設定     | LINE Toket 储存設定成功!                                     |
| 系統 | 外接防盜主機      | · · · · · · · · · · · · · · · · · · ·                  |
|    | Line Notify | *請注音,LINE Notify 服務日前年費使用,但未來可能根據 LINE 官方政策戀動而改變。敵講知采。 |
|    | 事件記錄        |                                                        |

#### <裝置選單> 事件記錄

| 狀態 | 装置名稱         | 事件記     | 畚          |          |      |         |        |  |
|----|--------------|---------|------------|----------|------|---------|--------|--|
| 装置 | DI / DO設定    | <u></u> | 邓-記錄 全音    | ß        | 全部   | ~ 500 筆 |        |  |
| 糸統 | 外接防盜主機       | 編號      | 日期         | 時間       | 命名   | 使用者     | 事件     |  |
|    |              | 1       | 2022-03-22 | 10:40:09 | eBox | 系統      | 開機     |  |
|    | Line Notify  | 2       | 2022-03-22 | 10:40:07 | DI4  | 系統      | 迴路異常   |  |
|    | TF 41 22 69. | 3       | 2022-03-22 | 10:40:07 | DI3  | 系統      | 迴路異常   |  |
|    | 4PT+2582     | 4       | 2022-03-22 | 10:40:07 | DI2  | 系統      | 迴路異常   |  |
|    |              | 5       | 2022-03-22 | 10:40:07 | DI1  | 系統      | 迴路異常   |  |
|    |              | 6       | 2022-03-22 | 09:23:04 | eBox | 系統      | 網路連線正常 |  |
|    |              | 7       | 2022-03-22 | 09:22:51 | eBox | 系統      | 開機     |  |
|    |              | 8       | 2022-03-22 | 09:22:50 | DI4  | 系統      | 迴路異常   |  |
|    |              | 9       | 2022-03-22 | 09:22:50 | DI3  | 系統      | 迴路異常   |  |
|    |              | 10      | 2022-03-22 | 09:22:50 | DI2  | 系統      | 迴路異常   |  |
|    |              | j       | 夏西 1~      | 上一页      | 東一河  | 8.8     | 全部清空   |  |

#### 事件記錄

此頁面記錄系統所有的記錄,最多可記錄 500 筆

管理者可以透過此頁面掌握系統的使用狀況

| 狀態 | 網路設定    | 網路設定                   |
|----|---------|------------------------|
| 装置 | 日期與時間   | 啟用雲端服務                 |
| 系統 | 版本更新興匯出 | 啟動協議 ○DHCP ⑧ Static    |
|    | 恢復預設值   | IP位址 192.168.0.100     |
|    | 重新開機    | 子網路進罩 255 . 255 . 0    |
|    |         | 預設閘道 192 - 168 - 0 - 1 |
|    |         | 通訊埠 1397               |
|    |         | 套用 *儲存網路設定後·系統會重新啟動    |

#### 網路設定

#### 有2種啟動協議

<系統選單> 網路設定

#### 第1種類型: DHCP (自動分配 IP)

| IP 位址<br>子網路渡置 | 路由器的 DHCP 伺服器會自動為 EBOX 主機分配 IP 位址 |  |  |  |
|----------------|-----------------------------------|--|--|--|
| 預設閘道           | IP 位址及 DNS 伺服器全部都「自動取得」           |  |  |  |
|                | 第1台EBOX主機,通訊埠預設為1397埠             |  |  |  |
| 通訊埠            | 第2台EBOX主機,通訊埠可設為1398埠             |  |  |  |
|                | 第3台EBOX主機,通訊埠可設為1399埠             |  |  |  |

#### 第 2 種類型: Static (手動設定 IP)

|       | 第1台EBOX主機         | 第2台EBOX主機     | 第3台EBOX主機     |
|-------|-------------------|---------------|---------------|
| IP 位址 | 預設為 192.168.0.100 | 192.168.0.101 | 192.168.0.102 |
| 子網路遮罩 | 預設為 255.255.255.0 | 255.255.255.0 | 255.255.255.0 |
| 預設閘道  | 預設為 192.168.0.1   | 192.168.0.1   | 192.168.0.1   |
| 通訊埠   | 預設為 1397 埠        | 可將埠設為 1398 埠  | 可將埠設為 1399 埠  |

※預設閘道,需填入WiFi路由器的IP位址。

修改後,請按「套用」鈕

儲存網路設定後,會自動重新啟動 EBOX 主機

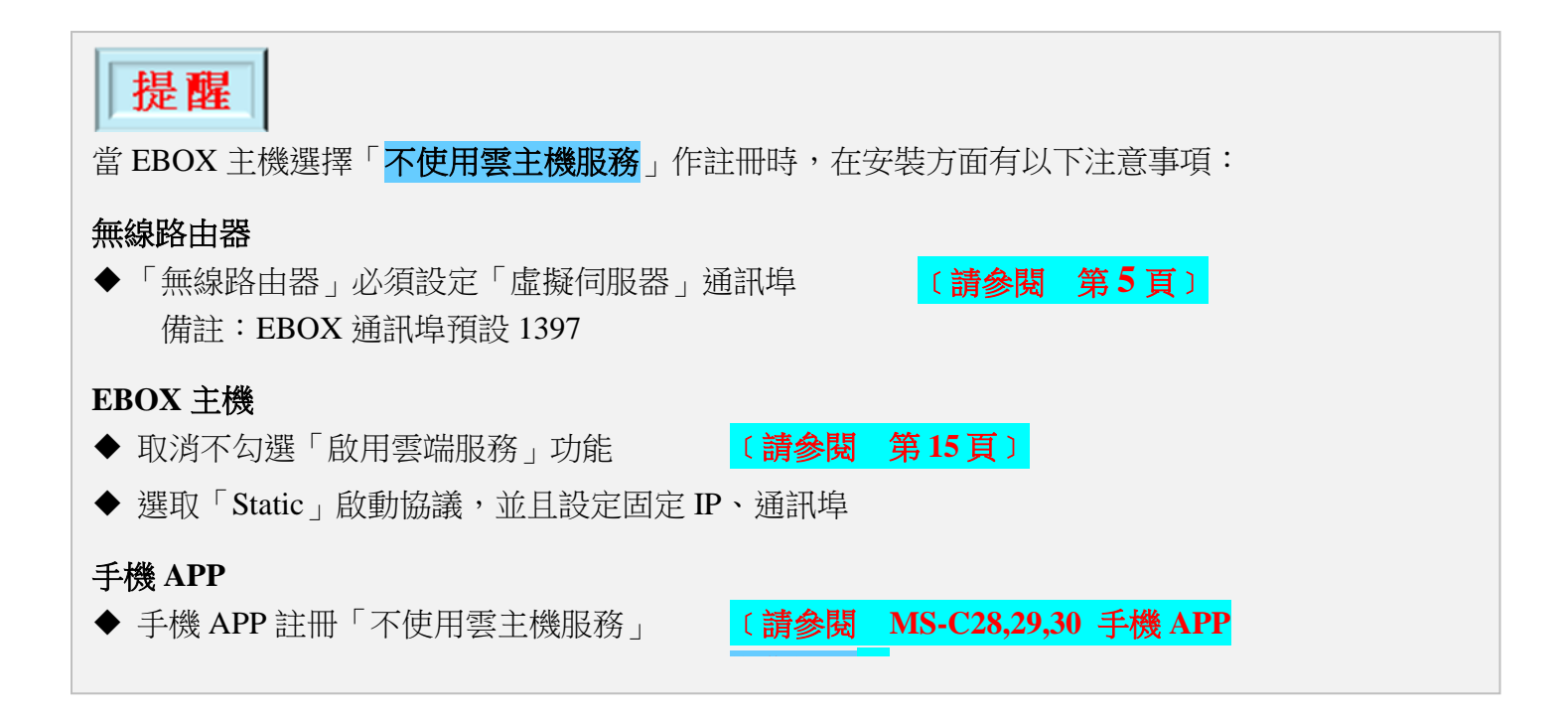

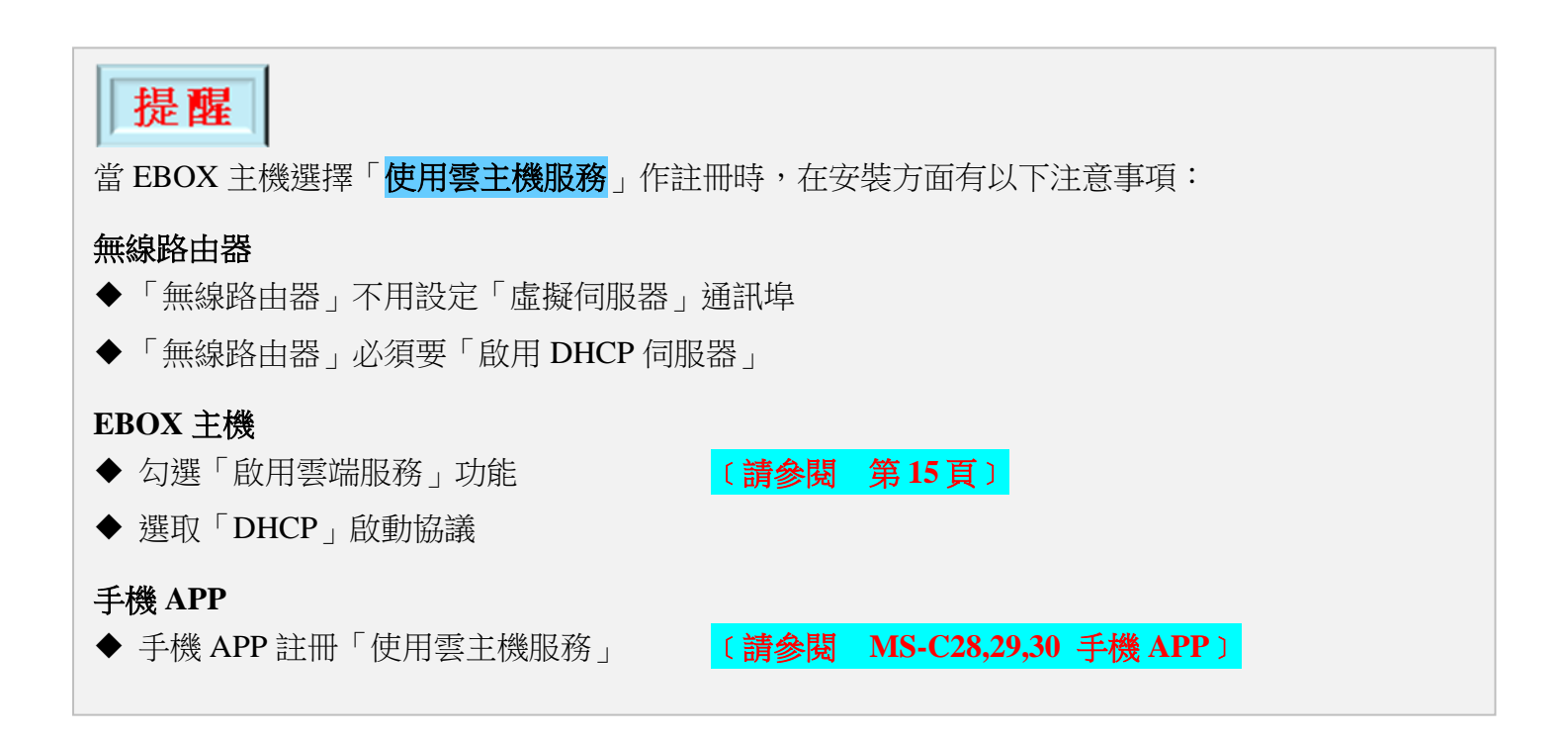

<系統選單> 日期與時間

| 狀態 | 網路設定    | 日期與時間    |                      |
|----|---------|----------|----------------------|
| 裝置 | 日期與時間   | 日期       | 2024/10/18           |
| 系統 | 版本更新與匯出 | 時間       | 13 : 54 : 18         |
|    | 恢復預設值   | 與用戶端同步   |                      |
|    | 重新開機    | NTP伺服器位址 | time.windows.com     |
|    |         |          | 套用 *套用日期與時間後·系統會重新啟動 |

#### 日期與時間

此頁面用來設定日期與時間

有2種更新方式

#### 第1種:與用戶端同步

先勾選「與用戶端同步」,然後再按下「套用」鈕,就會將電腦上的日期/時間複製給 EBOX 主機

#### 第2種:NTP 伺服器位址

先下拉點選「NTP 伺服器位址」,然後再按下「套用」鈕,就會透過外網將 EBOX 主機上的日期/時間 與 NTP 伺服器時鐘進行同步

修改後,請按「套用」鈕

套用日期與時間後,會自動重新啟動 EBOX 主機

# 狀態 網路設定 裝置 日期與時間 恢復預設值 恢復預設值 糸統 版本更新與匯出 恢復預設值 「恢復預設值 「「恢復預設值 「「「」」」」

#### 恢復預設值

<系統選單> 恢復預設值

此頁面用來將 EBOX 主機恢復成出廠初始設定

按下「恢復預設值」鈕,會恢復出廠初始設定,然後自動重新啟動 EBOX 主機

在各頁面操作設定後,也請再重新啟動系統,可將變更寫入

#### <系統選單> 重新開機

| 狀態 | 網路設定    | 重新開機 |
|----|---------|------|
| 裝置 | 日期與時間   | 重新開機 |
| 系統 | 版本更新與匯出 |      |
|    | 恢復預設值   |      |
|    | 重新開機    |      |

#### 重新開機

按下「重新開機」鈕,將會重新啟動 EBOX 主機

# 網路型I/O設備監控主機 [EBOX]

MS-C28 ⊕ ⊕ P-440 V1 CN7 🗄 J4 📖 CN6 J2 🔤 J1 🕅 J3 LD21 USB1 00000 JW1 JW2 JW3 JW4 000 OOD 000 000 000 00000 00000 00000 RL1 RL3 RL4 **RI 2** Ò⊕ LD12 LD16 LD20  $\oplus$ **RJ-45** 00 000 00000 CN1 CN2 CN3 CN4 CN5 DJ1

#### 接線說明

| CN1 6 PIN                                                                                                   | CN5 10 PIN                                                                                                    |
|----------------------------------------------------------------------------------------------------|----------------------------------------------------------------------------------------------------|
| NO COM NC NO COM NC<br>1 1 1 2 2 2<br>外 之 外 之 不<br>接外 接接 使 接<br>防部防地 用 點 2<br>輸<br>主定主 出<br>機 KEY 機 1A 125V | 棕灰橙灰黃灰藍灰紫灰         不外之DI7 DI6 DI5 DI4 DI3 DI2 DI1 外之         使接設         月防定         直         路       主機         人         資料 |

當EBOX 有搭配「防盜主機」時 · 配線如下:

當EBOX 沒有搭配「防盜主機」時,配線如下:

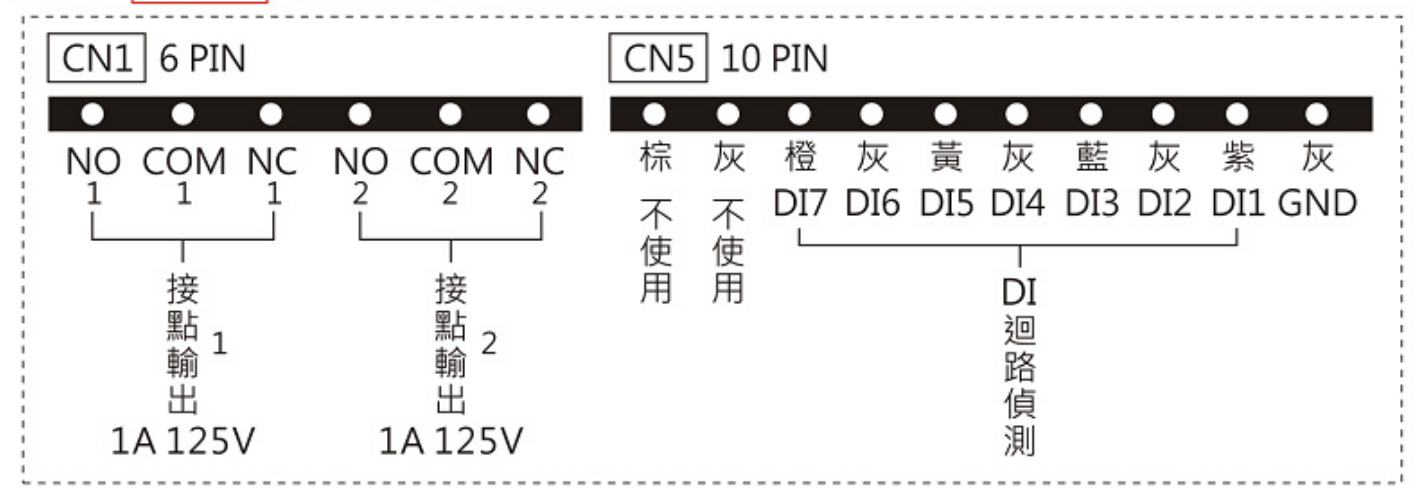

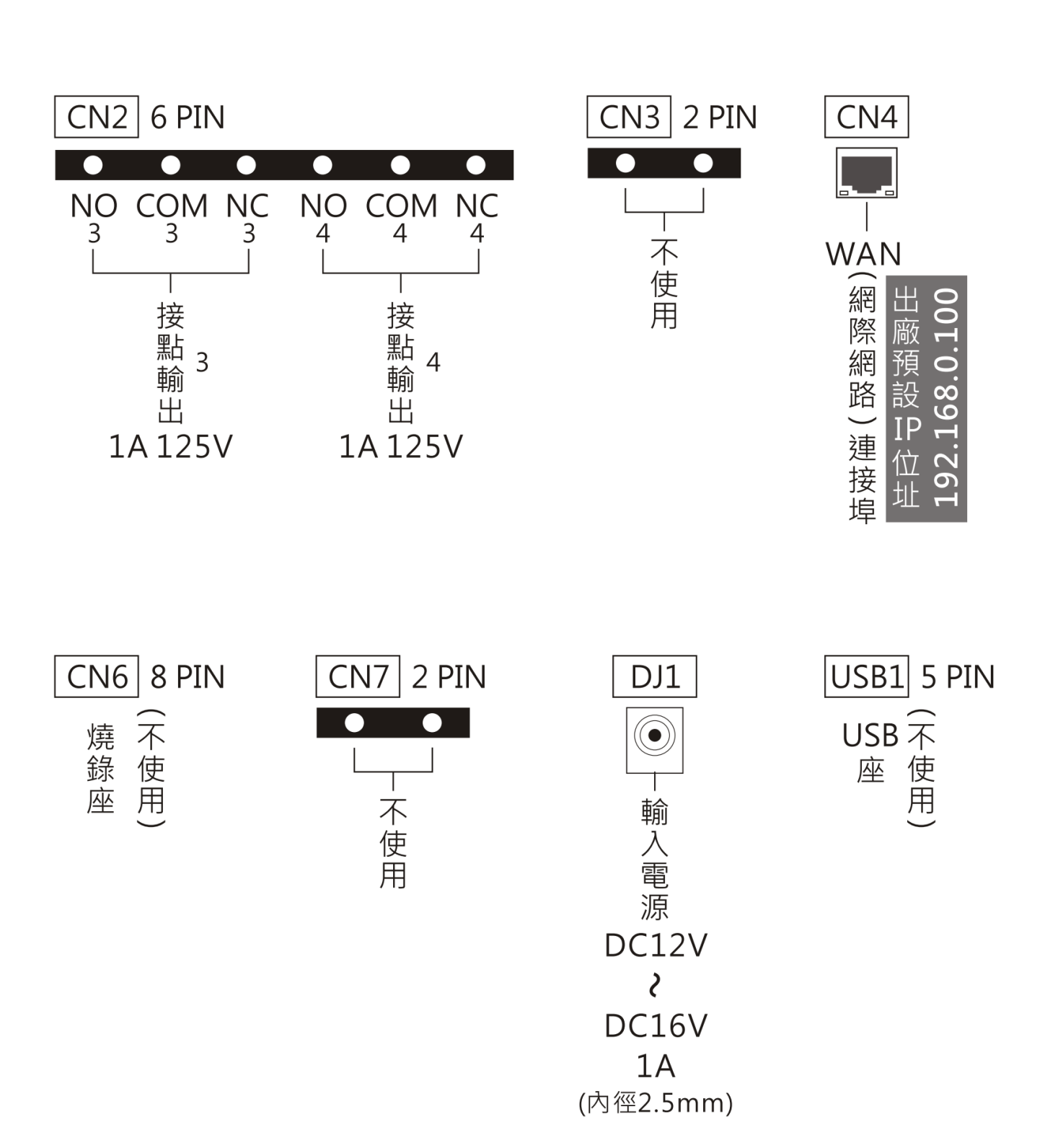

# LED指示燈說明

| LD1     | 電源燈    | LD2                                      | 外網連線                                                                                        | LD3  | 事件觸發    | LD4  | 裝置位置    |  |
|---------|--------|------------------------------------------|---------------------------------------------------------------------------------------------|------|---------|------|---------|--|
|         |        |                                          | 狀態                                                                                          |      | 狀態      |      | 狀態      |  |
|         | DI 1   |                                          | DI 2                                                                                        | LD7  | DI 3    | LD8  | DI 4    |  |
| LDJ     | 動作狀態   | LDO                                      | 動作狀態                                                                                        |      | 動作狀態    |      | 動作狀態    |  |
| חחו     | DI 5   |                                          | DI 6                                                                                        | 1011 | DI 7    | 1012 | 保全外控    |  |
| LD9     | 動作狀態   | LDIU                                     | 動作狀態                                                                                        | LDII | 動作狀態    | LDIZ | 設定      |  |
| Relay 1 |        |                                          | Relay 2                                                                                     |      | Relay 3 |      | Relay 4 |  |
| LDT2    | 動作狀態   | LD14                                     | 動作狀態                                                                                        | LDID | 動作狀態    | LDIO | 動作狀態    |  |
| LD17    | 保留     | LD18                                     | 保留                                                                                          | LD19 | 保留      | LD20 | 保留      |  |
|         |        |                                          |                                                                                             |      |         |      |         |  |
| 1021    | CN4網路# | 犬熊   がぬ                                  | <b>减短</b> . 約 <sup>- 加</sup> · 可 注 · 女 約 <sup>- 1</sup> · · · · · · · · · · · · · · · · · · |      |         |      |         |  |
|         |        | () 〔 〔 〔 〔 〔 〔 〔 〔 〔 〔 〔 〔 〔 〔 〔 〔 〔 〔 〔 | <b>紅燈</b> :網路已連接                                                                            |      |         |      |         |  |

## 機板插PIN介紹

| J4       | 保留PIN<br>(出廠值為開路) | (請勿變動)                                                |
|----------|-------------------|-------------------------------------------------------|
| J2       | 恢復原廠值<br>(出廠值為開路) | 操作方法:待機下,將J2插上,等待2秒後LD2~LD12<br>會持續閃爍,然後將J2拔掉,最後再重新送電 |
| J1       | 保留PIN<br>(出廠值為開路) | (請勿變動)                                                |
| J3       | 保留PIN<br>(出廠值為開路) | (請勿變動)                                                |
| 11 4 / 1 |                   |                                                       |

| JW1               | 乾接點                                  |               |
|-------------------|--------------------------------------|---------------|
| JW2<br>JW3<br>JW4 | (出廠值為PIN 1/2 短路)<br>(出廠值為PIN 2/3 開路) | (請勿變動)<br>123 |
|                   |                                      |               |